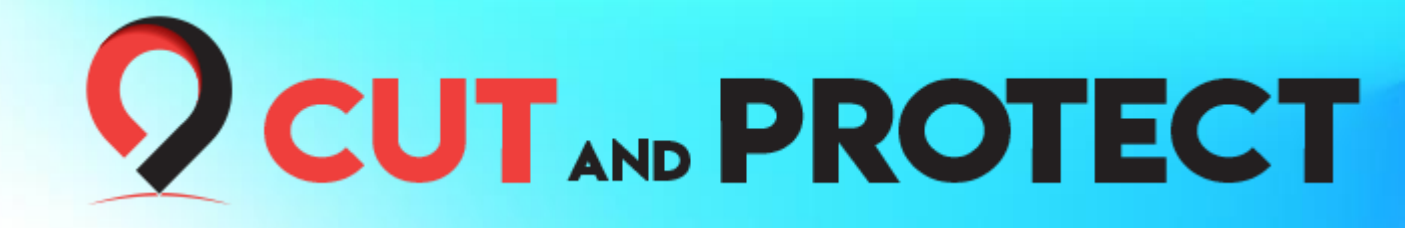

### Machine intelligente pour le découpage de films

## Manuel d'impression de filmerrière

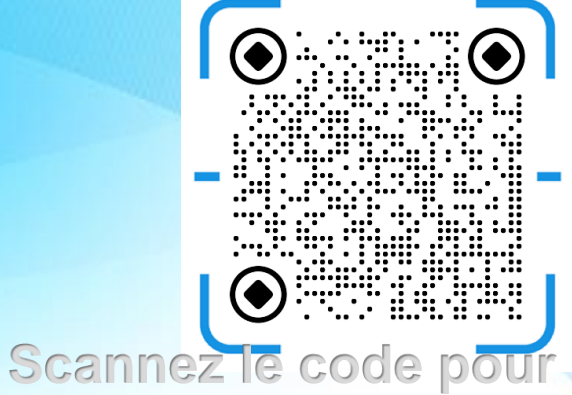

télécharger le logiciel

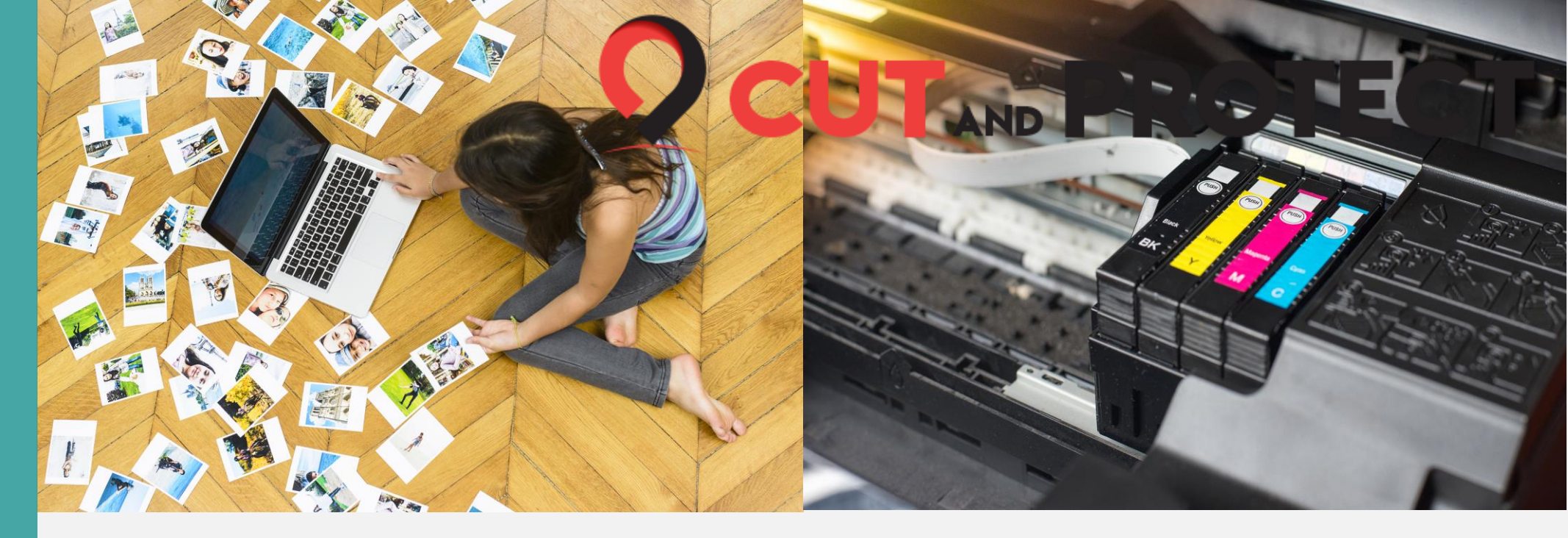

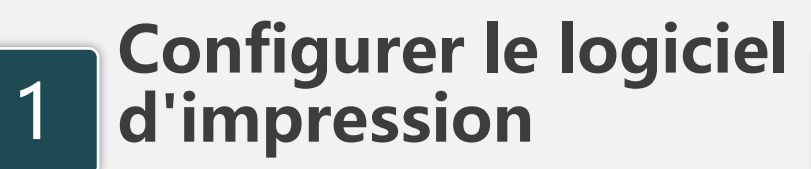

Paramètres détaillés

AB<mark>LE DES MATI</mark>ÈRES

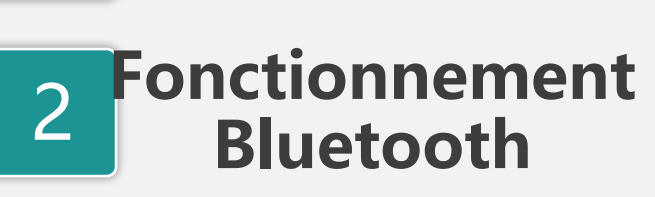

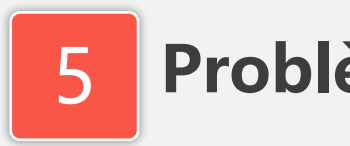

**Problèmes courants** 

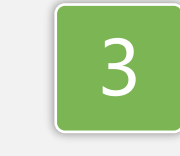

Fonctionnement de la version WI-FI

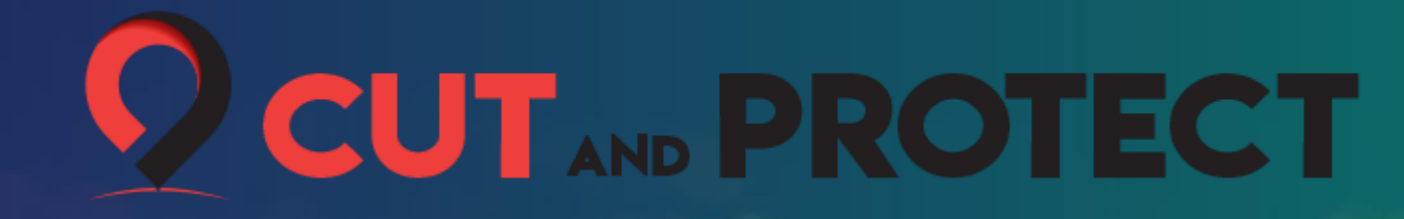

## Configurer le logiciel d'impression

dongle

Télécharger le logiciel d'impression

# Configurer le logiciel d'impression UT AND PROTECT

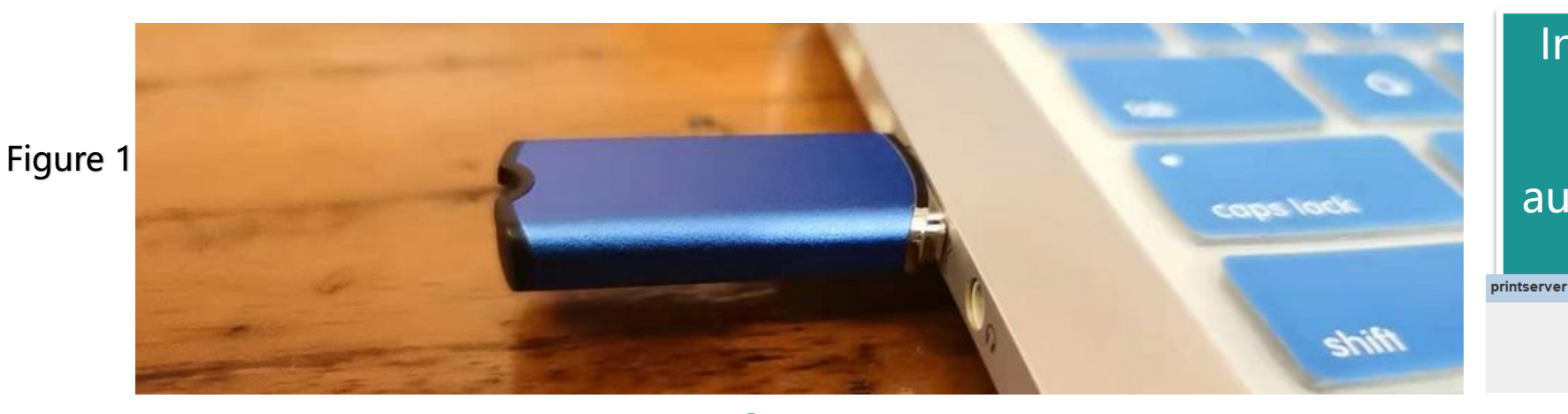

Insérez le dongle dans le port USB flash de l'ordinateur Le système installe automatiquement le pilote USB

请检查是否插入加密狗(Please check if the key is inserted)

插入后重新启动(Restart after insertion)

(Si le dongle n'est pas inséré, cette boîte de dialogue apparaît)

| jre | static | ⊘ error.log | ♥ printserver.e<br>xe | <ul> <li>printserver.v<br/>moptions</li> </ul> | Server.jar | ⊘ uninstall.exe |  |
|-----|--------|-------------|-----------------------|------------------------------------------------|------------|-----------------|--|
|     |        |             | Figure 2              |                                                |            |                 |  |

Décompressez le package d'installation du logiciel d'impression en tant

> qu'administrateur Exécutez le logiciel d'impression

## Configurer le logiciel d'impression UT AND PROTECT

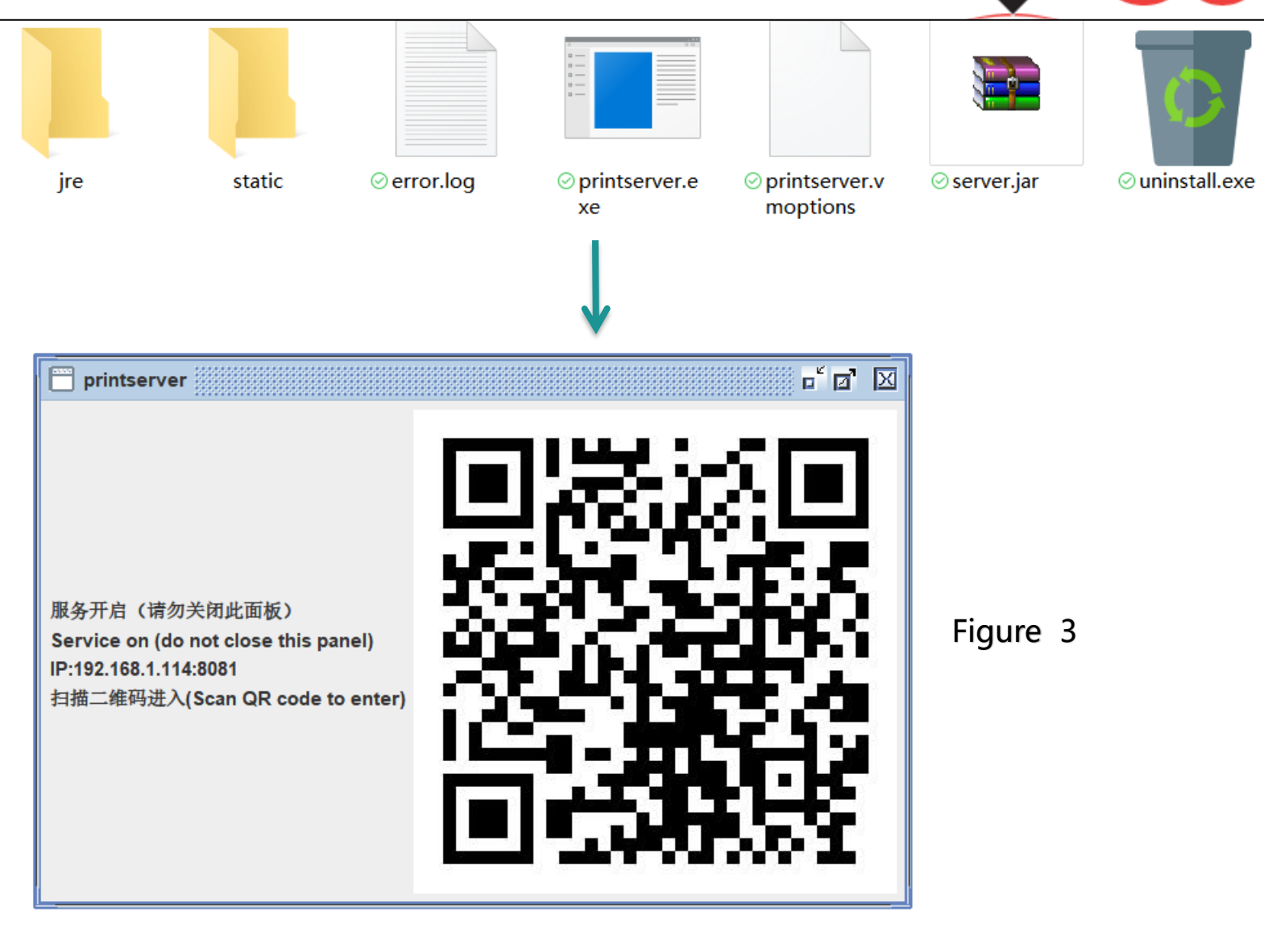

Exécutez printserver.com en tant que fichier Exe administrateur Attendez entre 5 et 10 secondes pour faire apparaître l'affichage à deux dimensions comme sur la figure 3 à gauche Après la page de code, la configuration côté ordinateur est terminée

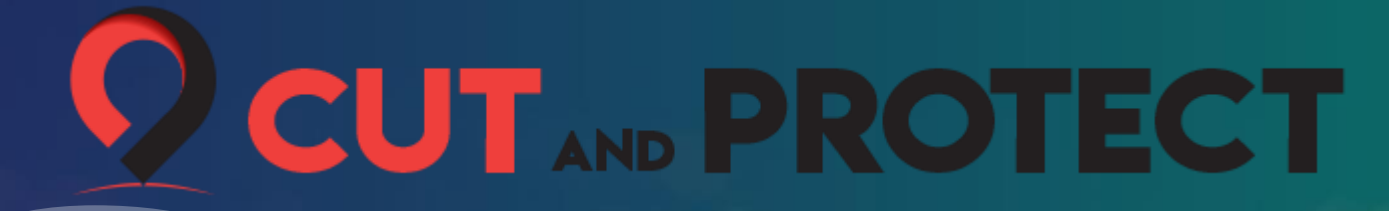

## Fonctionnement Bluetooth

## Fonctionnement Bluetooth

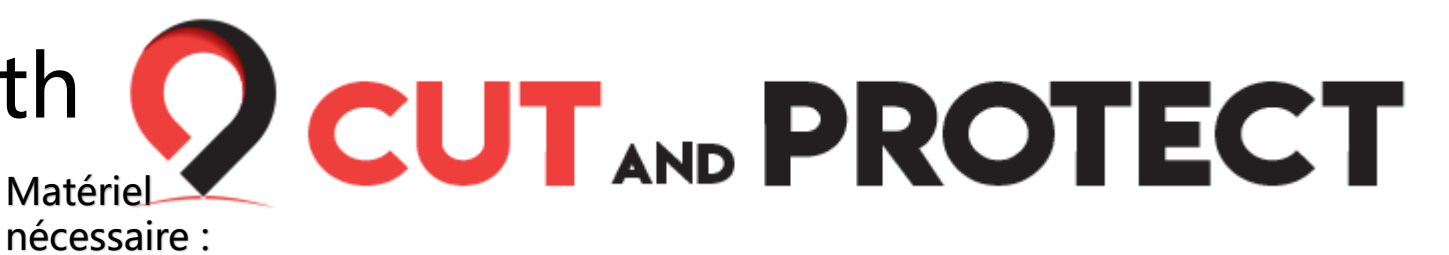

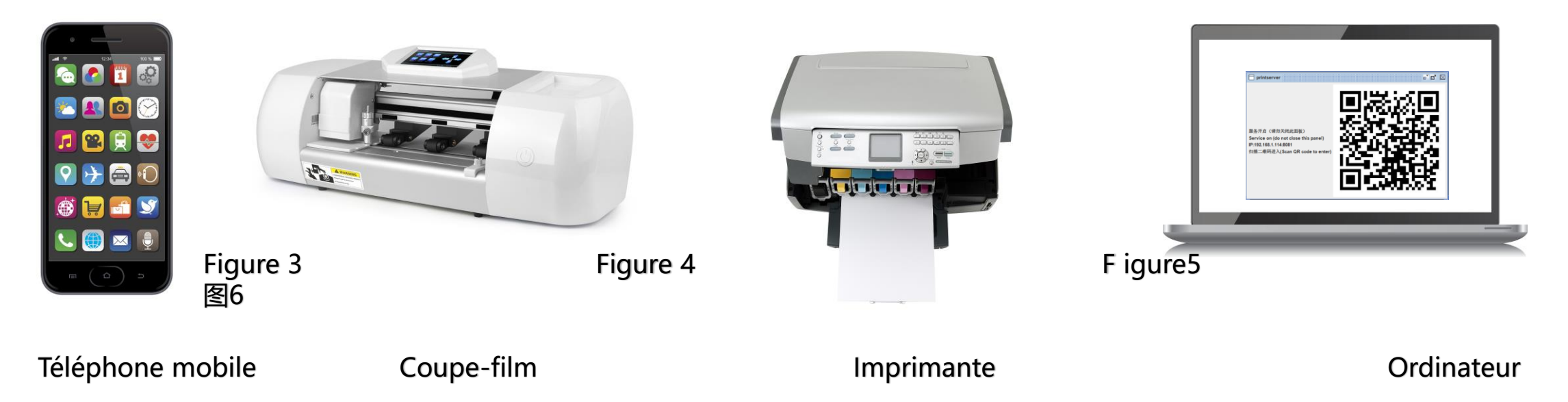

1. Connectez l'ordinateur à l'imprimante et branchez le dongle.

2. Le téléphone mobile et l'ordinateur doivent être connectés au même réseau sans fil, et si vous travaillez avec un ordinateur de bureau, le routeur doit être le même.

3. Ouvrez le logiciel de l'application mobile et sélectionnez le modèle de téléphone mobile à partir duquel vous souhaitez imprimer.

(Seules les données de film arrière peuvent choisir la fonction d'impression personnalisée) 4. Définissez l'imprimante utilisée pour imprimer le film arrière en tant qu'imprimante par défaut

Conseil : le téléphone mobile et l'ordinateur doivent être connectés au même réseau sans fil

## Fonctionnement Bluetooth

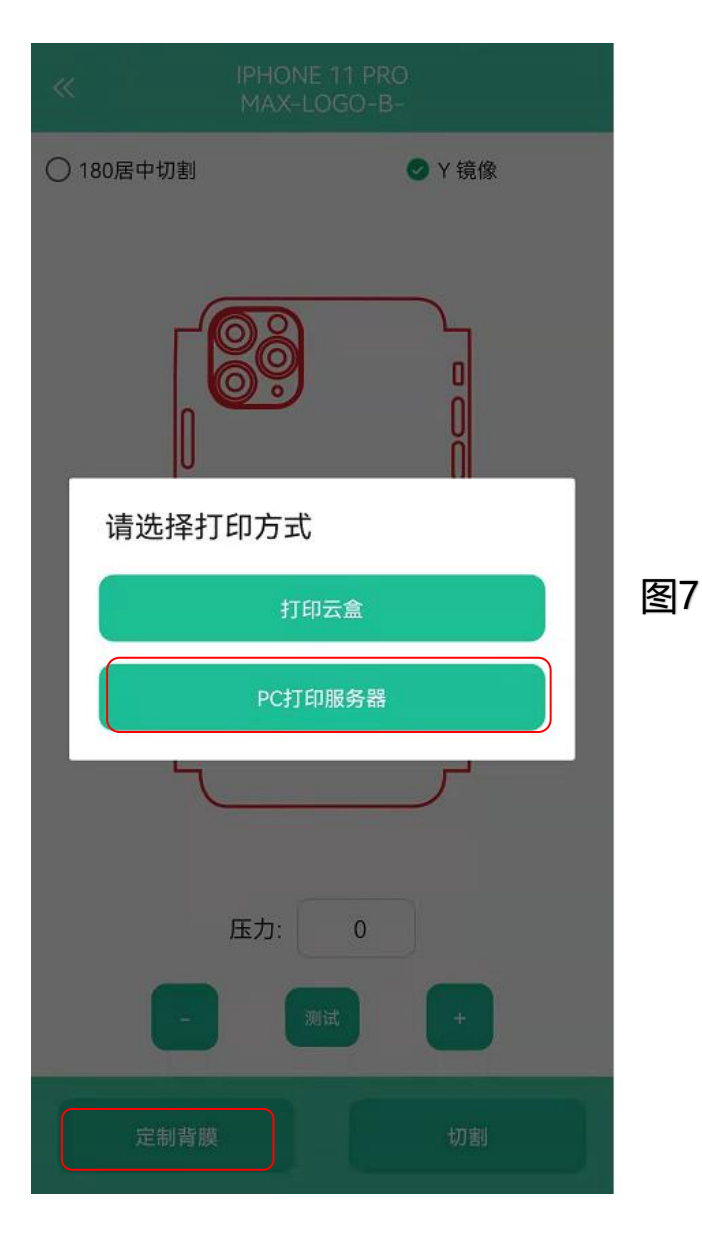

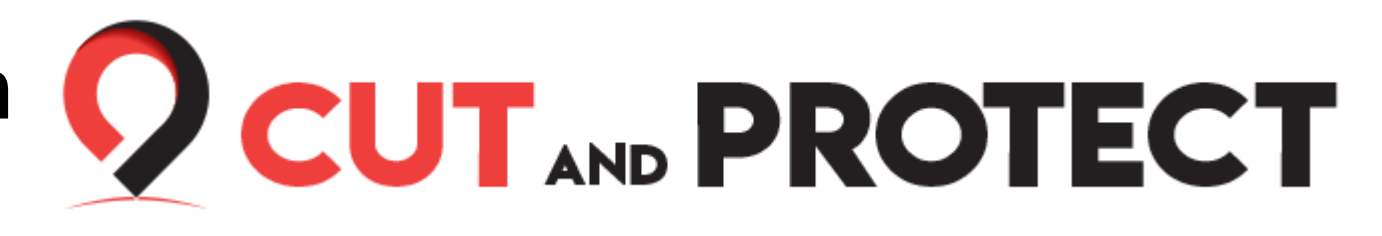

#### **Ouvrir l'application mobile**

Ouvrez l'application mobile et connectez-vous à votre compte sur l'application

#### Choisir une marque de téléphone mobile

L'impression de film arrière ne prend en charge la catégorie Téléphone mobile que temporairement. Vous devez sélectionner la catégorie Téléphone mobile

Sélectionner la marque et le modèle de l'imprimante Sélectionnez le modèle d'impression : film arrière ou film arrière personnalisé

#### Sélectionner le mode d'impression

Sélectionner Serveur d'impression PC comme mode d'impression

### Fonctionnement Bluetooth

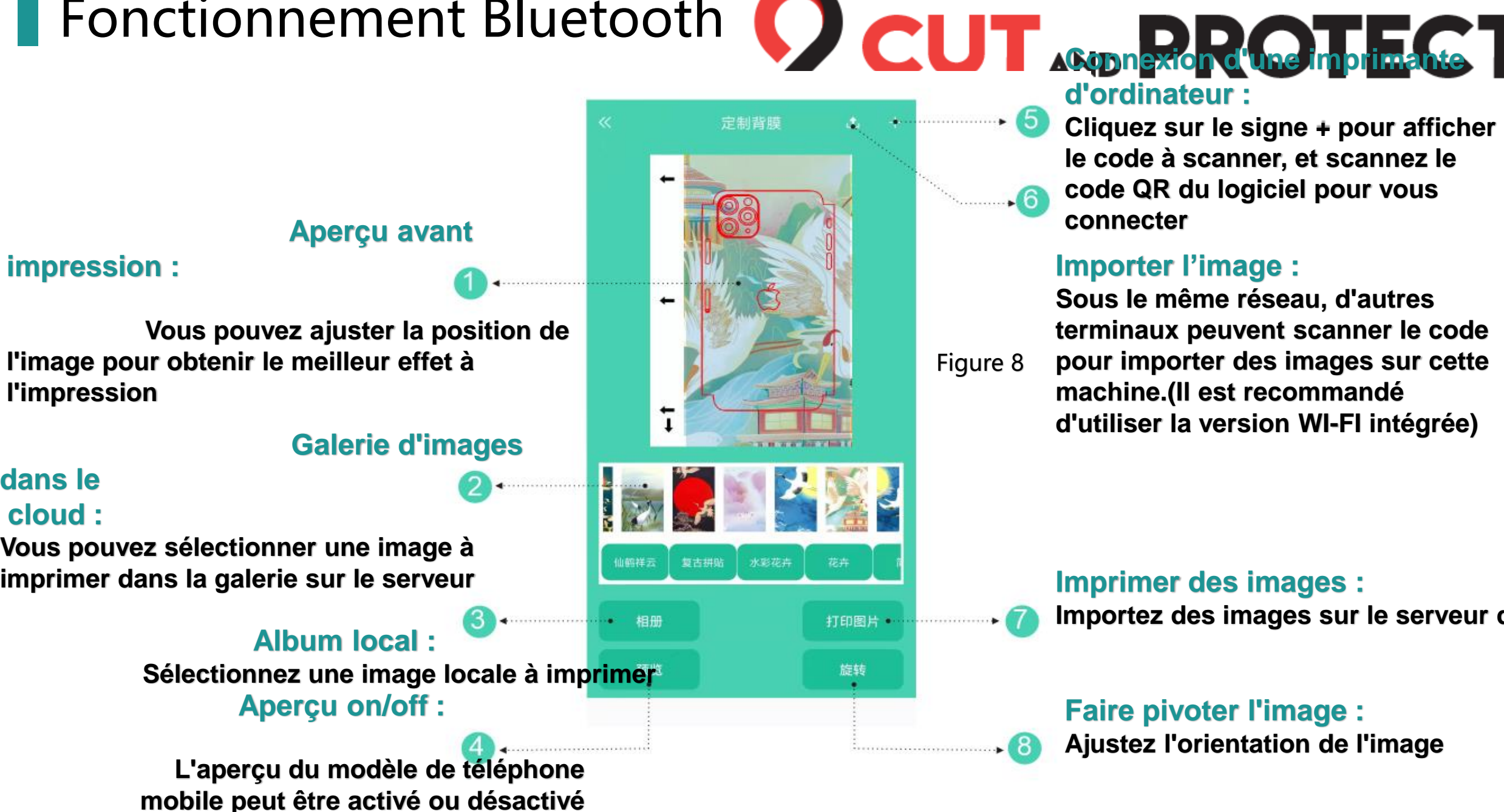

d'ordinateur : Cliquez sur le signe + pour afficher le code à scanner, et scannez le code QR du logiciel pour vous connecter

#### Importer l'image :

Sous le même réseau, d'autres terminaux peuvent scanner le code

pour importer des images sur cette machine.(Il est recommandé d'utiliser la version WI-FI intégrée)

> Imprimer des images : Importez des images sur le serveur d'imp

### Faire pivoter l'image :

Ajustez l'orientation de l'image

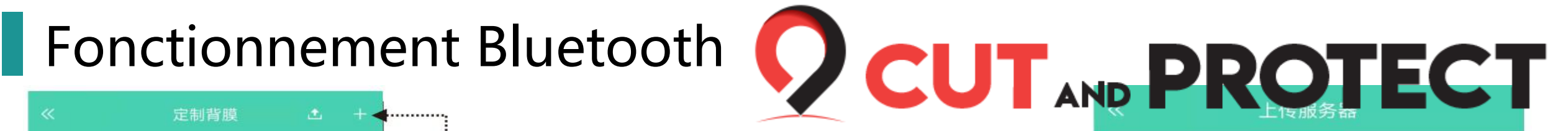

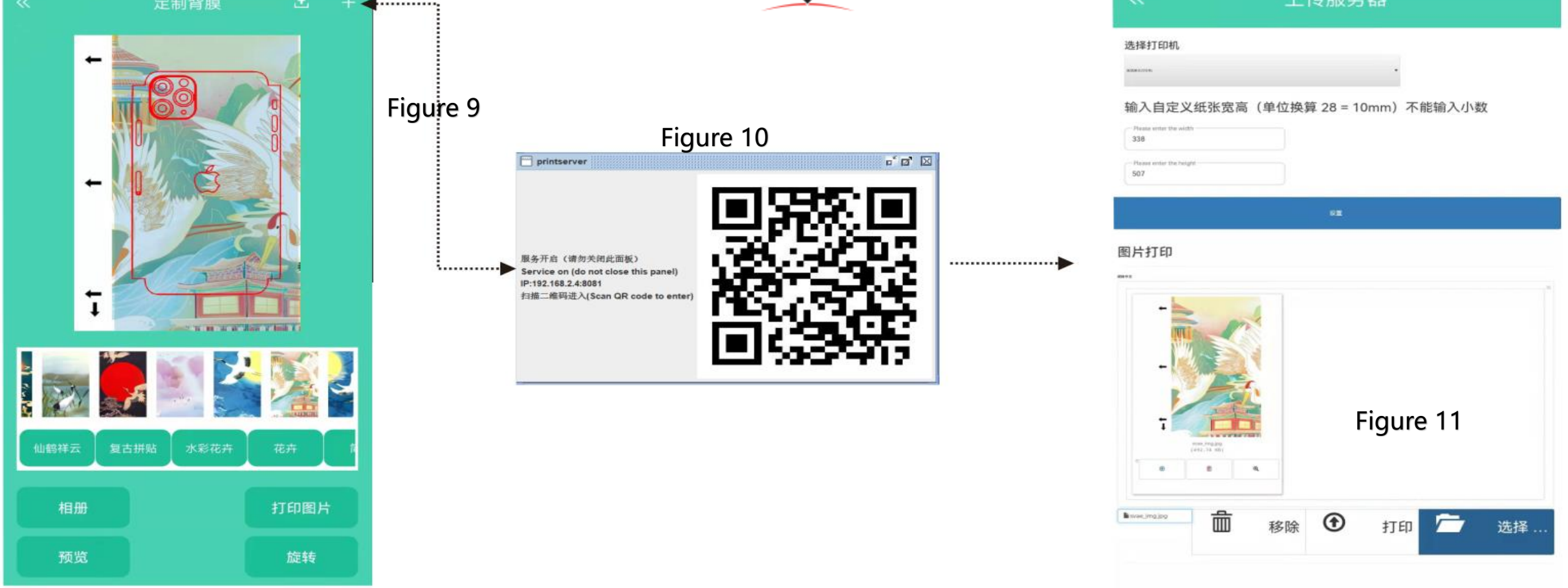

Après avoir sélectionné l'image, cliquez sur le + en haut à droite, scannez le code QR sur l'ordinateur et importez l'image sur le serveur. Cliquez à nouveau et l'aperçu avant impression apparaît automatiquement comme sur la Figure 11. Cliquez ensuite sur Imprimer pour effectuer l'impression du film arrière.

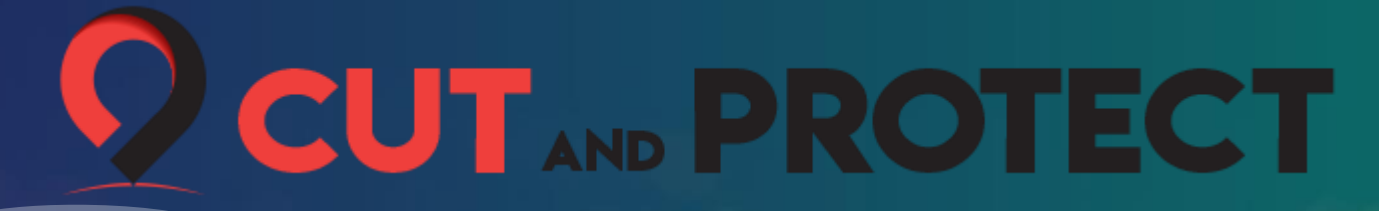

## Fonctionnement de l'impression Wi-Fi

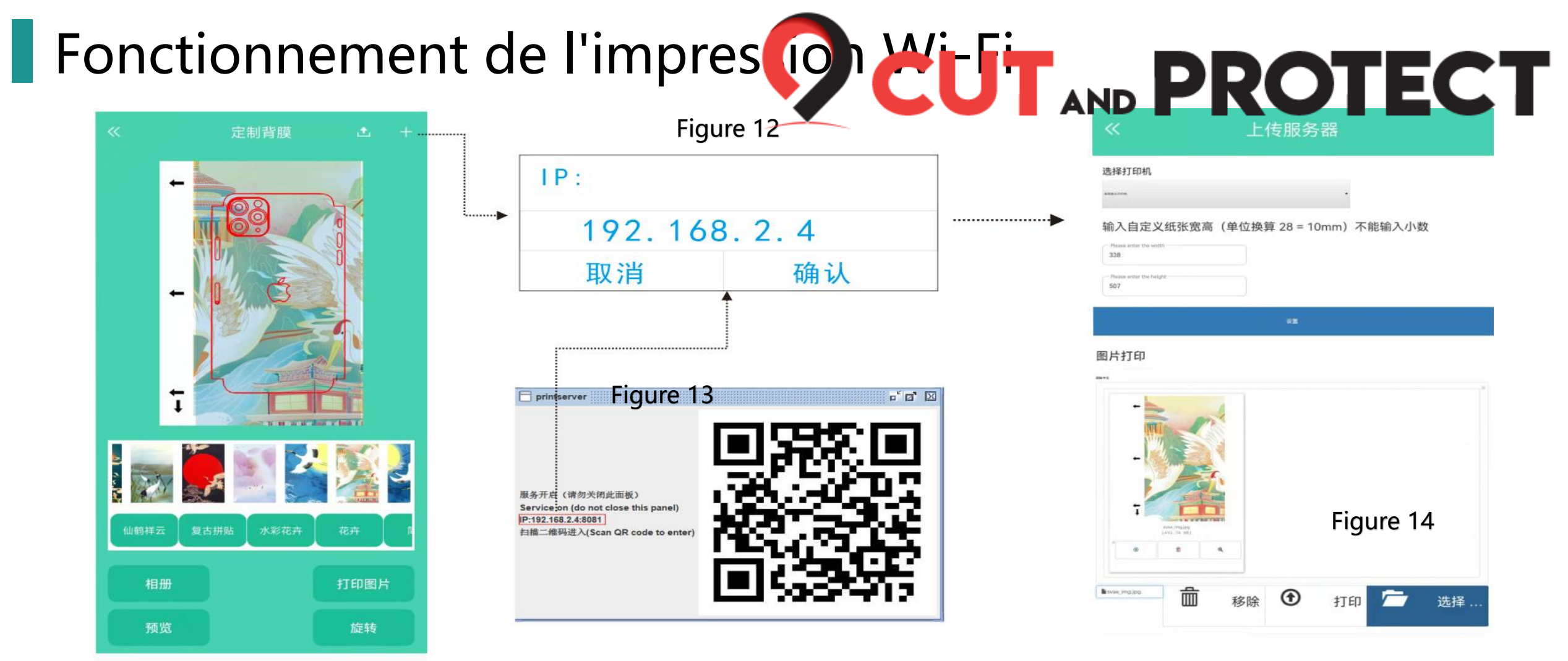

Le mode de fonctionnement de la version Wi-Fi est similaire à celui de la version Bluetooth. À la différence que, lorsque vous cliquez sur + dans la version Wi-Fi, une boîte de dialogue apparaît pour renseigner l'IP. Il vous suffit de renseigner l'adresse IP comme sur la Figure 13.

Remplissez la boîte de dialogue et le coupe-film sera correctement connecté au serveur d'impression Remarque : cliquez sur le pour importer les images stockées dans la mémoire du téléphone mobile sur le serveur d'impression en scannant le code du téléphone mobile. Assurez-vous que le téléphone mobile et le coupe-film sont connectés au même réseau.

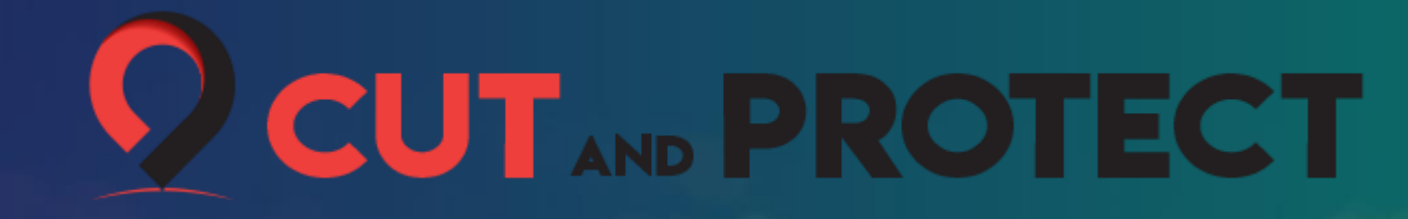

## Paramètres détaillés

## Paramètres détaillés

#### Sélectionner l'imprimante :

Ici, il n'est pas nécessaire de changer l'imprimante par défaut

#### **Définir le papier**

#### d'impression :

Les dimensions par défaut du matériau d'impression sont 120 x 180 mm S'il y a une erreur dans la proportion imprimée, elle peut être convertie en unités. Après la conversion, entrez les paramètres corrects pour définir les bonnes dimensions pour l'impression. Par exemple :

Pour obtenir 100 mm à l'impression : entrez 100 x 28 = 2800. Il suffit d'entrer 280 dans la colonne de largeur avant de cliquer sur Set (Définir) Aperçu de la

#### photo :

Lorsque vous cliquez sur l'icône de sélection, l'aperçu avant impression apparaît

#### Supprimer :

Supprime l'image à imprimer

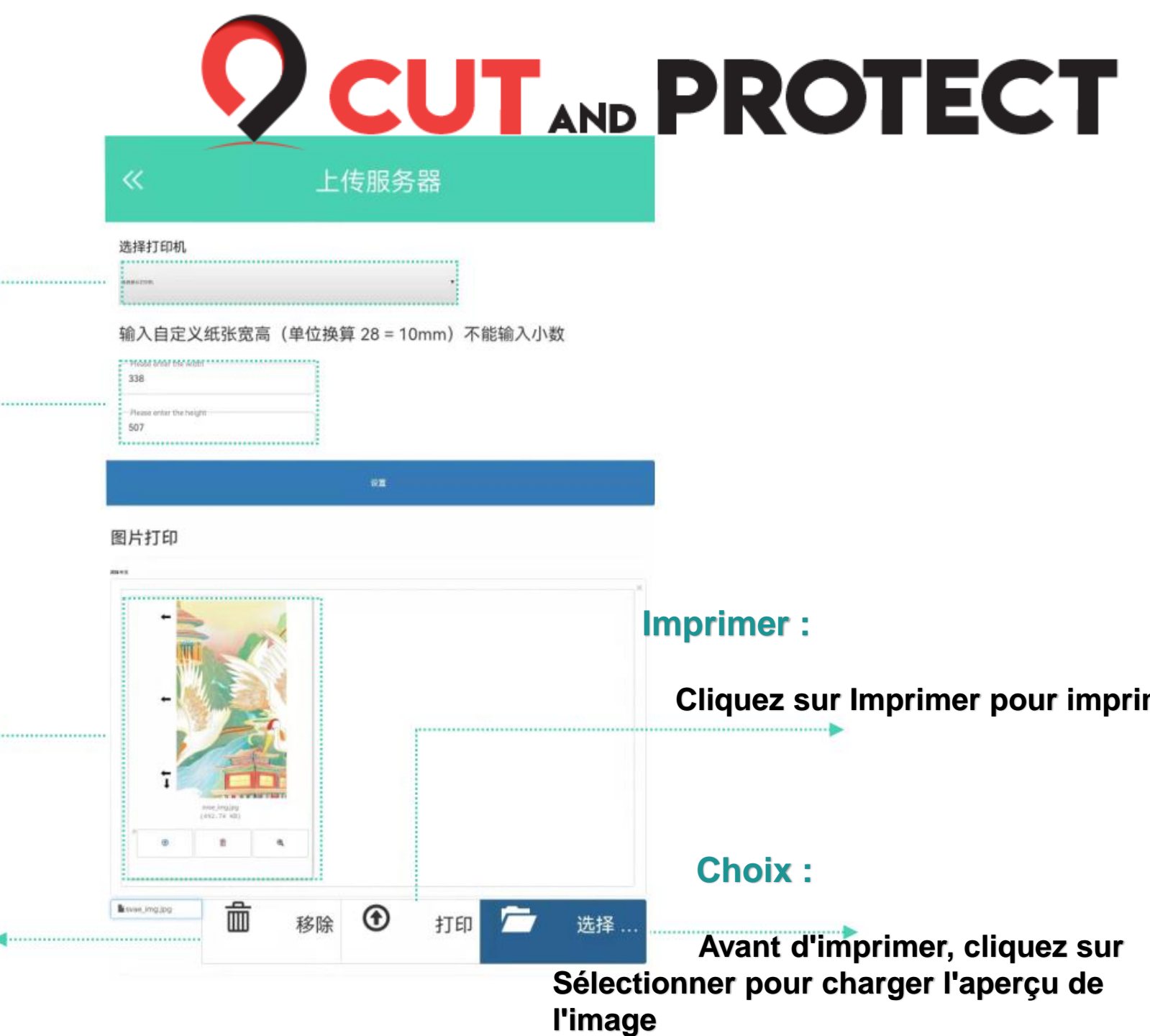

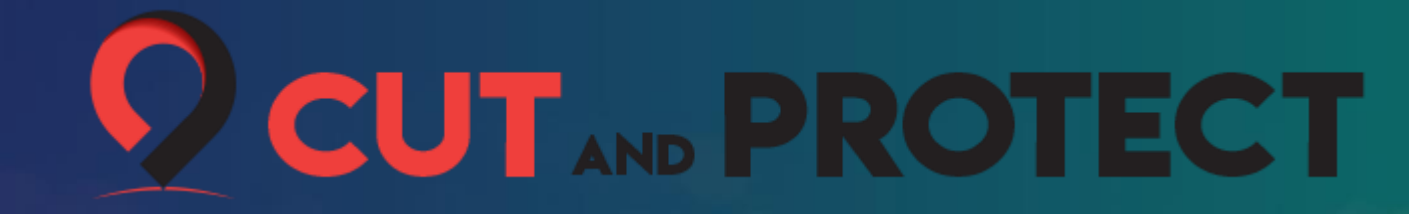

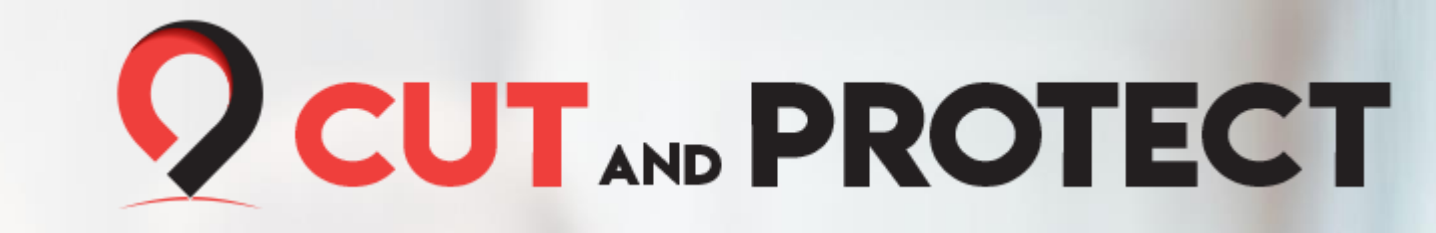

#### Le logiciel ne répond pas

Vérifiez que le package d'installation du logiciel est complet, téléchargez le logiciel à nouveau, décompressez-le et réessayez.

Si vous êtes invité à insérer le dongle, insérez-le dans un autre port USB et réessayez.

#### Le logiciel ne répond pas lorsque vous cliquez pour personnaliser le film arrière

La fonction de film arrière personnalisée est uniquement disponible pour les modèles de film arrière sous les téléphones mobiles. Vous ne pouvez pas cliquer sur d'autres catégories ou modèles

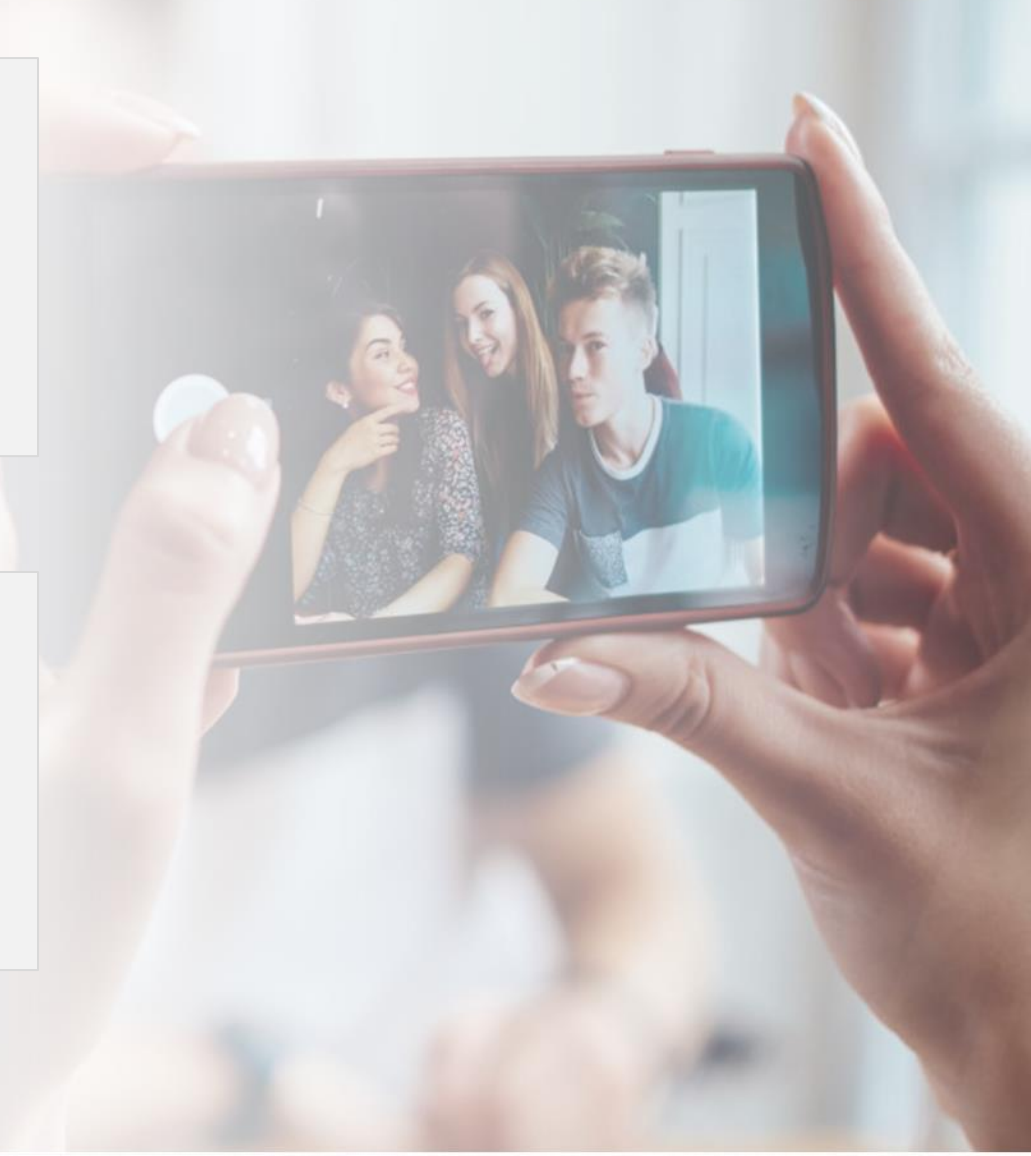

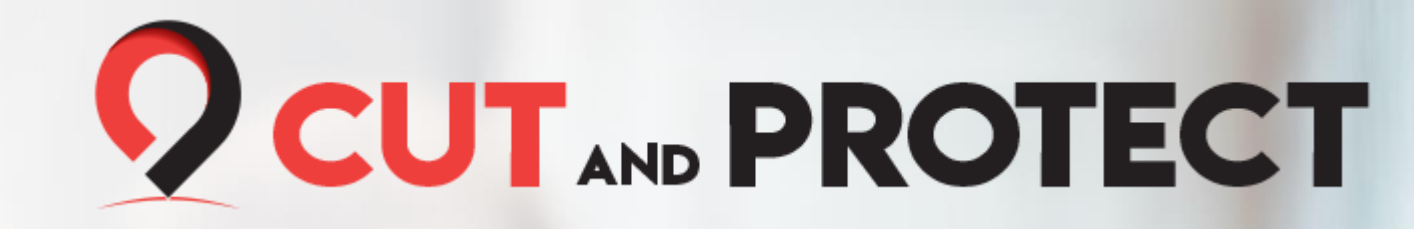

## Le logiciel ne répond pas lorsque vous sélectionnez l'impression à partir du cloud

Sélectionnez le serveur d'impression PC pour ce logiciel d'impression.

#### La fonction Cliquer pour importer une image est inactive

Dans la version intégrée, si vous devez importer une image de la mémoire locale pour l'impression, cliquez sur le bouton Importer une image, puis scannez le code QR avec votre téléphone mobile pour importer l'image depuis la mémoire locale. Si l'image n'est pas importée, vérifiez que le téléphone mobile et le coupe-film sont bien connectés au même réseau.

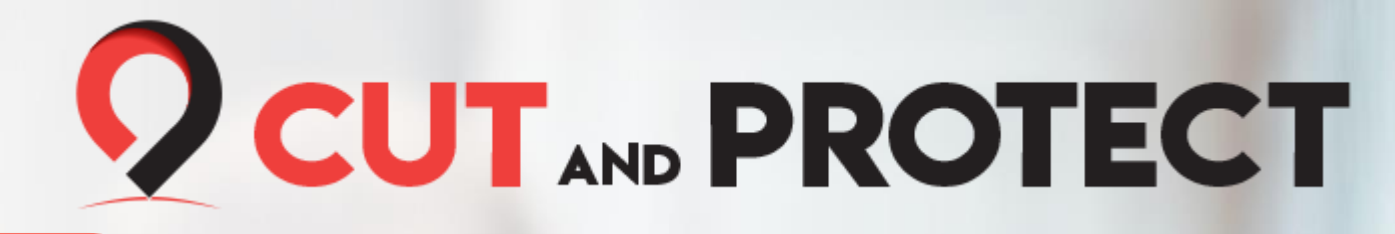

#### Le chargement ne fonctionne pas, ajoutez le serveur à nouveau

Le réseau est instable ou les appareils ne sont pas connectés au même réseau Wi-Fi.

Une fois que vous aurez défini le point d'accès du téléphone mobile, le téléphone mobile, le coupe-film et l'ordinateur réessaieront avec ce point d'accès.

Si vous imprimez à partir d'un ordinateur de bureau, vérifiez que le téléphone mobile et l'ordinateur sont connectés au même réseau.

#### Les dimensions du film à imprimer sont incorrectes

Il est recommandé d'utiliser un diaphragme de 180 x 120 pour l'impression.

Si vous utilisez d'autres spécifications du diaphragme, vous devez définir la taille du papier d'impression en fonction de l'imprimante.

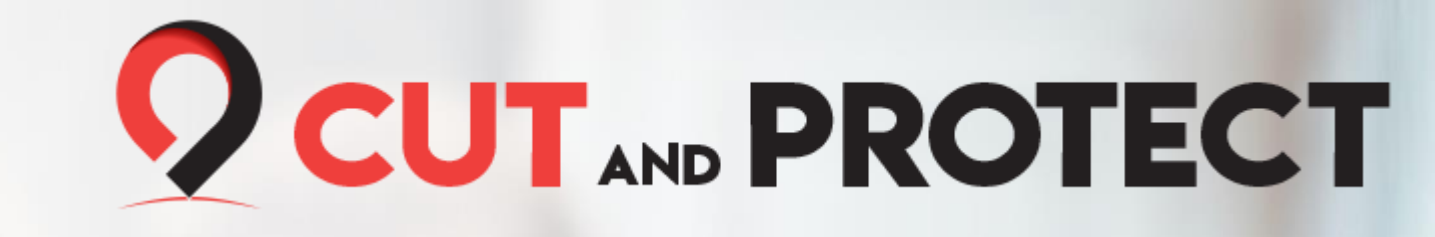

#### Le motif imprimé est incomplet

- 1. Désactivez l'impression sans bordure dans les préférences de l'imprimante
- 2. Le papier d'impression est maintenant défini sur 120 x 180 mm
- 3. Définissez la taille de l'image à imprimer dans le serveur d'impression

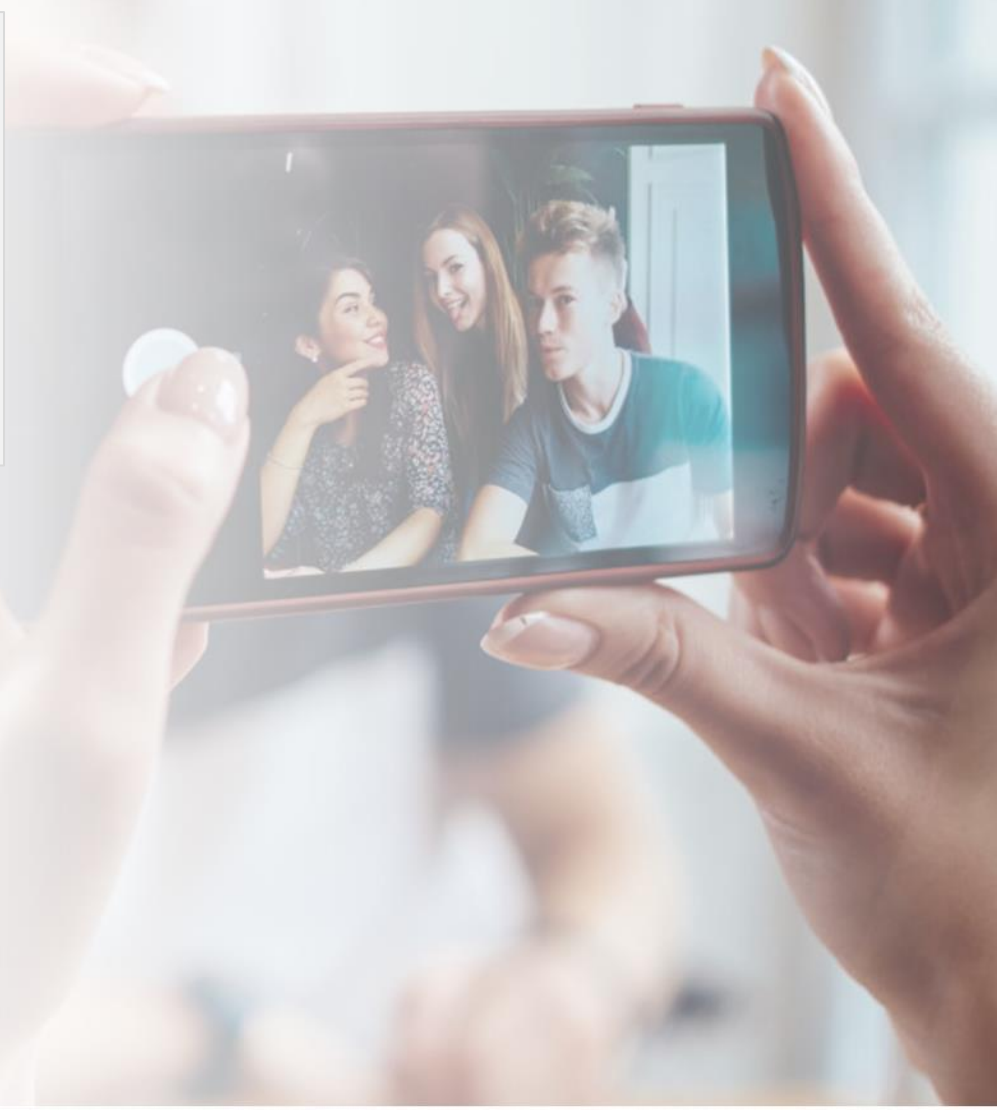